# **Student Portal Quick Guide**

# The Student Portal is a resource to help you with your academic and financial information at Kettering College.

# **To Get There**

https://camsweb.kc.edu/estudent/login.asp

or go to www.KC.edu and click on the "Student Portal" button

### Logging In

- Username: your first initial, middle initial, and last name, all in lowercase. For example, Mickey B. Mouse's username is mbmouse. In certain instances, your username may already be taken i.e. Minnie B. Mouse. In this case, either add a numeral to the end (mbmouse1, mbmouse2, etc) or contact the IT Help Desk (contact information is below) for your username.
- Password: capitalize your first initial, capitalize your middle initial, and capitalize the first initial of your full last name + last 4 digits of your SSN (e.g.MBMouse1234)

Sunded 196

# **Student Portal**

- Canvas Takes you to the learning management system.
- Email Takes you to your college-provided email account.
- Mugbook See who is in your class.

#### **Administrative Services**

- Degree Audit See your degree information and find out what courses you still need to take in order to graduate.
- Registration Register for courses. May need advisor's permission first.
- My E-Forms Sign required documents online.
- My Ledger See your charges and pay your bill with a credit card.

### Making Payments by Credit or Debit Card

To make payments to your student account using debit/credit cards, you may do so by logging into the Student Portal. (For security purposes, KC does NOT accept credit card payments in person or over the phone.)

- 1. Log into the Portal
- 2. Once you are logged in, click on "My Ledger." NOTE: The semester you are logged into will be where your payments post to. If you are paying for a semester that hasn't started yet, make sure you change the semester on the home page before clicking on "My Ledger."
- 3. Next, click on the blue box that says "Pay by Credit Card"
- 4. This will take you to the payment screen where you will enter the amount you wish to pay in the box, and then provide the billing and credit card information.
- 5. Further detailed directions are provided on the payment screen.

Have comments, suggestions or questions? Send an e-mail to HelpDesk@my.kc.edu with the subject line "Student Portal."